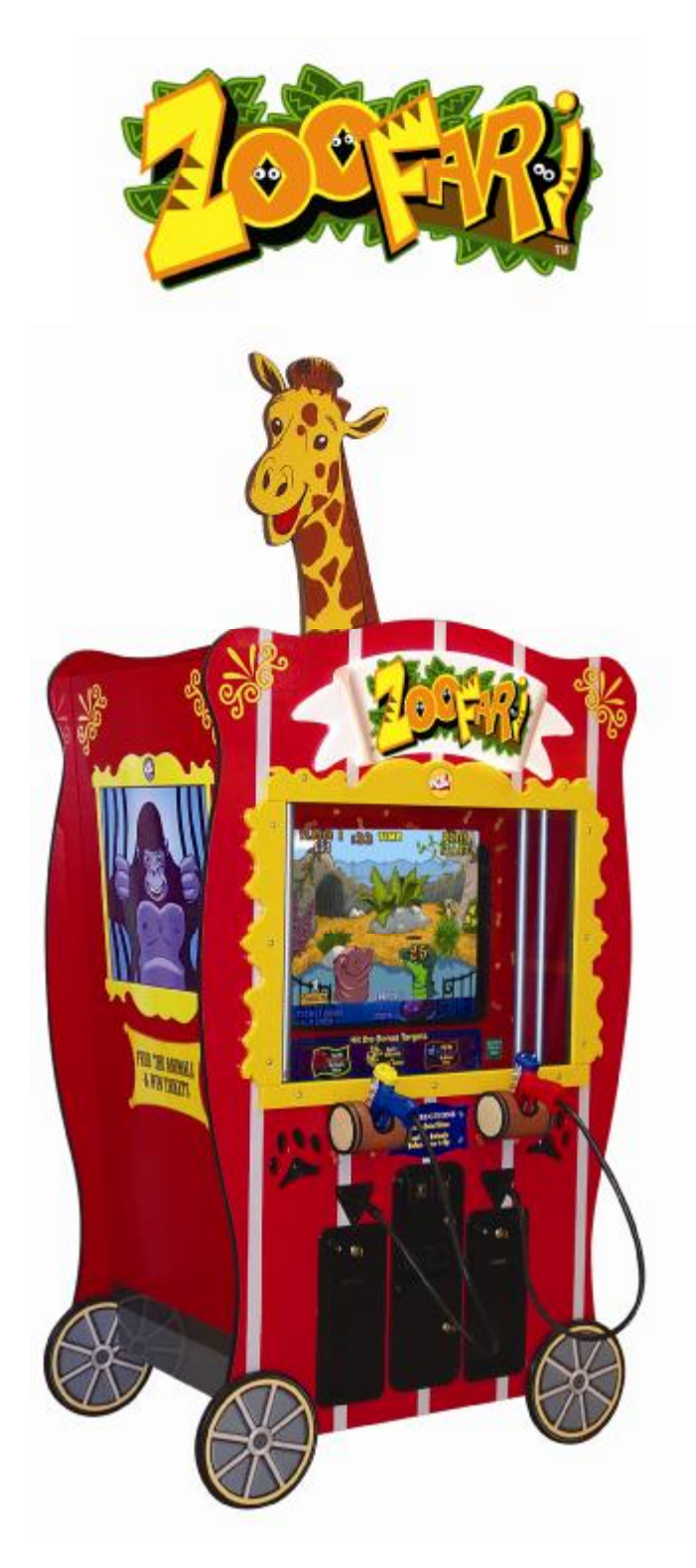

# **OWNERS AND SERVICE MANUAL** INNOVATIVE CONCEPTS IN ENTERTAINMENT INC.

10123 MAIN STREET, CLARENCE, NY 14031 SERVICE: 1-716-759-0360 FAX: 1-716-759-0884 E-MAIL: <u>service@icegame.com</u> WEBSITE: <u>www.icegame.com</u>

# TABLE OF CONTENTS

| SAFETY & WARNINGS                                                                                                    | PAGE 3        |
|----------------------------------------------------------------------------------------------------|---------------|
| <ul><li>BEFORE YOU BEGIN</li><li>INSTALLATION</li><li>WARNING</li></ul>                                                                                                    |               |
| GAME SETUP & FEATURES                                                                                                    | PAGE 4 - 5    |
| <ul><li>PLAYER CONTROLS</li><li>PLAYING THE GAME</li><li>INITIAL GAME SETUP</li></ul>                                                                                                    |               |
| DIAGNOSTIC, ADJUSTMENT & AUDIT MENU SYST                                                                                                    | EMPAGE 6 - 12 |
| <ul> <li>MENU SYSTEM</li> <li>STARTING THE MENU SYSTEM</li> <li>NAVIGATING THE MENU</li> <li>MAIN MENU</li> <li>VIEW COIN AUDITS</li> <li>VIEW TICKET AUDITS</li> <li>VIEW SYSTEM AUDITS</li> <li>COINAGE ADJUSTMENTS</li> <li>TICKET ADJUSTMENTS</li> <li>SYSTEM ADJUSTMENTS</li> <li>GAME ADJUSTMENTS</li> <li>RESET MENU</li> </ul> |               |
| TROUBLESHOOTING                                                                                                    | PAGE 13 - 14  |
| MAINTENANCE                                                                                                    | PAGE 15 - 18  |
| <ul> <li>CLEANING GLASS &amp; MONITOR</li> <li>REPLACING MARQUEE LIGHT BULB</li> <li>GUN REPAIR</li> </ul>                                                                                                    |               |
| PARTS LISTING                                                                                                    | PAGE 19       |
| SCHEMATICS                                                                                                    | PAGE 20       |
| JAMMA CONNECTOR PINOUT CHART                                                                                                    | PAGE 21       |
| WARRANTY INFORMATION                                                                                                    | PAGE 22 - 23  |

# SAFETY AND WARNINGS

### **BEFORE YOU BEGIN**

WARNING: WHEN INSTALLING THIS GAME, A GROUNDED A.C. RECEPTACLE MUST BE USED. FAILURE TO DO SO COULD RESULT IN INJURY TO YOURSELF OR OTHERS. FAILURE TO USE A GROUNDED RE-CEPTACLE COULD ALSO CAUSE IMPROPER GAME OPERATION, OR DAMAGE TO THE ELECTRONICS.

DO NOT DEFEAT OR REMOVE THE GROUNDING PRONG ON THE POWER CORD FOR THE SAME REASON AS GIVEN ABOVE. USING AN IMPROPERLY GROUNDED GAME COULD VOID YOUR WAR-RANTY.

HAVE A QUALIFIED ELECTRICIAN CHECK YOUR A.C. RECEPTACLE TO BE SURE THE GROUND IS FUNCTIONING PROPERLY.

### INSTALLATION

The game comes ready to play with just a few simple things to keep in mind.

1. Plug the game into the A.C. outlet and turn on power to the game. The switch for the game is located on a power module on the outside rear of the game.

THIS GAME IS DESIGNED TO DISSIPATE STATIC ELECTRICITY THROUGH THE GROUNDING PLANE OF THE GAME. IF THE A.C. GROUND DOES NOT WORK, THE GAME COULD DISCHARGE STATIC ELECTRICITY THROUGH THE GAME CIRCUITRY, WHICH COULD CAUSE DAMAGE.

- 2. Make sure the game is level after installation. It is necessary to make sure the game is level for safety concerns.
- 3. Check that the A.C. voltage rating on the back of the game matches the A.C. voltage of your location.

THE POWER SUPPLY IS NOT VOLTAGE ADJUSTABLE. TO OPERATE THE GAME AT VOLTAGES OTHER THAN THOSE IT WAS DESIGNED FOR. PLEASE CONTACT OUR SERVICE DEPARTMENT FOR VOLTAGE CONVERSION INFORMATION.

### WARNING

DO NOT remove any of the components on the main board (e.g. compact flash and eproms) while the game is powered on. This may cause permanent damage to the parts and the main board. Removing any main board component part while powered on will void the warranty.

#### <u>NOTE:</u> THIS GAME IS INTENDED FOR INDOOR USE ONLY. ON THE BACK PANEL OF THE GAME: WARNING: SHOCK HAZARD - DO NOT OPEN. REFER SERVICING TO SERVICE PERSONNEL.

# GAME SETUP AND FEATURES

### **Player Controls**

To begin the game, insert the proper number of credits, and squeeze the Peanut Launcher button. There are two Peanut Launchers, one for the left player and one for the right player.

### Playing the Game

The objective of the game is to feed as many animals as possible within the game time in order to accumulate points and tickets. Animals appear from all sides of the screen.

There are bonus items such as: red balloons – awards Double Points, blue balloons – awards more time, Golden Roo – awards additional Bonus Points.

### **Initial Game Setup**

The game is setup at the factory with the recommended factory settings. The following outlines the important adjustments an operator may adjust during initial game setup. For more detailed instructions on setting these adjustments, see Chapter 3.

#### Coins

Set the number of credits required to start the game. Also set the number of credits for each coin inserted in coin mechanism 1 and coin mechanism 2. These settings are adjusted in the COINAGE ADJUSTMENTS menu.

#### Tickets

Setup the points per ticket, minimum tickets paid, maximum tickets paid and ticket threshold. Also, setup whether tickets should be dispensed while playing or at the end of the game. These settings are adjusted in the TICKET ADJUSTMENTS menu.

#### Time Limit

Set the amount of game time for each start. These settings are adjusted in the GAME ADJUSTMENTS menu.

#### Points Per Ticket

Set the number of points required to earn one ticket.

#### **Control Switches**

The control switches are inside the front coin door.

#### Volume Up

Press the volume up button to increase the volume in the game and the attract mode. Pressing this button when playing the game will increase the game volume. Pressing this button when the game is in the attract mode will increase the attract mode volume.

#### Volume Down

Press the volume down button to decrease the volume in the game and the attract mode. Pressing this button when playing the game will decrease the game volume. Pressing this button when the game is in the attract mode will decrease the attract mode volume.

#### **Diagnostics Button**

Press this button to go into the diagnostics MAIN MENU.

#### **Coin Meters**

The game has two mechanical meters. The left meter will be incremented by 1 each time a coin is dropped into the coin mechanisms. The right meter will be incremented by 1 each time a ticket is dispensed.

# GAME SETUP AND FEATURES

### Game Setup Location

The sizes shown on the diagram below will help you determine the area required for your game, and where you might want the game to be placed.

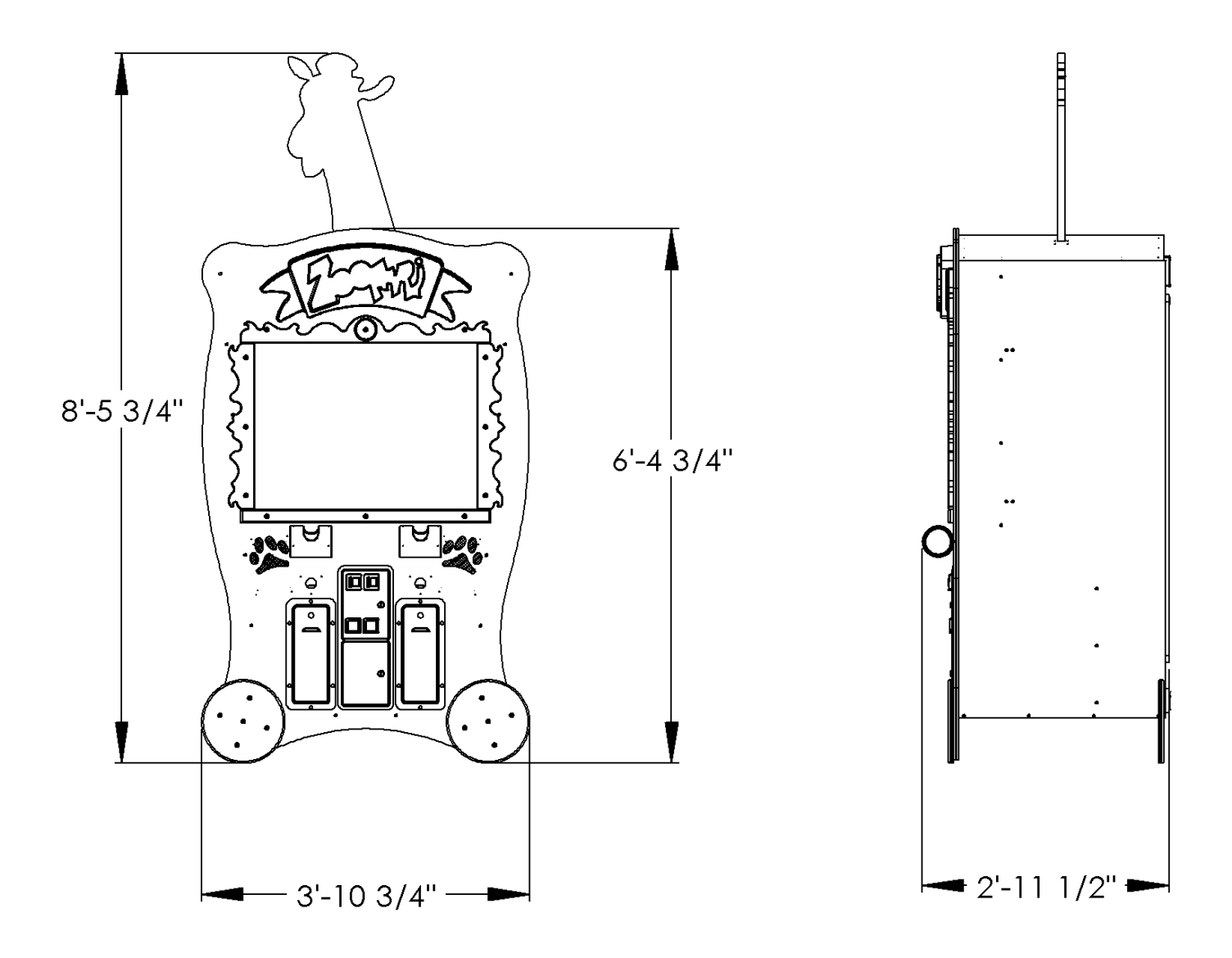

#### Menu System

The game's menu system is a series of on screen menus that allow the operator to setup and adjust the settings. Each menu item leads to another menu, a list of data or provides the ability to modify the adjustment.

#### Starting the Menu System

Press the Diagnostics control switch inside the coin door to access the on screen menu system.

#### Navigating the Menu

Use the following buttons to navigate the menu system:

Volume Up button to move the cursor up.

Volume Down button to move the cursor down.

Diagnostic button to select.

Once an item has been selected, use the Volume Up/Volume Down button to change the settings. Once an item has been changed, press the Diagnostic button to save the desired setting.

#### Main Menu

All system tests, audits and game adjustments are accessible from the MAIN MENU.

| Zoofari 01.00.02                 | Serial #: 00185 |
|----------------------------------|-----------------|
| MAIN MENU                        |                 |
| SYSTEM TESTS MENU<br>COIN AUDITS |                 |
| TICKET AUDITS                    |                 |
| SYSTEM AUDITS                    |                 |
| COINAGE ADJUSTMENTS              |                 |
| TICKET ADJUSTMENTS               |                 |
| SYSTEM ADJUSTMENTS               |                 |
| GAME ADJUSTMENTS                 |                 |
| RESET MENU                       |                 |
| EXIT                             |                 |
|                                  |                 |
| USE VOL UP & VOL DN TO MOVE      | TEST TO SELECT  |

#### Main Menu

Select SYSTEMS TEST at the MAIN MENU.

| Zoofari 01.00.02<br>SYSTEM TESTS MENU                                                      | Serial #: 00185 | <b>Gun Test &amp; Calibrate -</b> Select GUN TEST & CALIBRATE to calibrate the gun with the target on the screen.                                                                                                    |
|--------------------------------------------------------------------------------------------|-----------------|----------------------------------------------------------------------------------------------------|
| GUN TEST & CALIBRATE<br>SWITCH INPUT TEST<br>VIDEO SCREEN TESTS<br>SOUND TEST<br>MAIN MENU |                 | Switch Input Test - Select SWITCH INPUT TEST<br>to manually test all of the switch inputs. When in<br>this screen, activate the start button, select button,<br>test button, volume up, volume down, ticket sen-<br>sor 1, ticket sensor 2, coin 1, coin 2, game control<br>pad 1 and game control pad 2 to determine if the<br>game recognizes input from each. |
|                                                                                            |                 | TESTS to test the following: Screen Color, Screen<br>Size, Red Color, Green Color, Blue Color, and<br>White Color.                                                                                                    |
| USE VOL UP & VOL DN TO MOVE                                                                | TEST TO SELECT  | <b>Sound Test</b> - Select SOUND TEST to test various game sounds and songs.                                                                                                    |

| Zoofari 01.00.02            | Serial #: 00185                                                     | <b>Color Adjustment</b> – Displays multiple colors for screen color adjustment. |
|-----------------------------|---------------------------------------------------------------------|---------------------------------------------------------------------------------|
| COLOR ADJUSTMENT            | Screen Size Adjustment – Displays grid for screen size adjustments. |                                                                                 |
| GREEN SCREEN<br>BLUE SCREEN |                                                                     | <b>Red Screen</b> – Displays full red for screen color adjustments.             |
| WHITE SCREEN<br>EXIT        | E SCREEN                                                            | Green Screen - Displays full green for screen color adjustments.                |
|                             |                                                                     | Blue Screen - Displays full blue for screen color adjustments.                  |
|                             |                                                                     | White Screen - Displays full white for screen color adjustments.                |
|                             |                                                                     |                                                                                 |
| USE VOL UP & VOL DN TO MOVE | TEST TO SELECT                                                      |                                                                                 |

#### **View Coin Audits**

Select VIEW COIN AUDITS at the MAIN MENU to view coin data about the game.

| Zoofari 01.00.02<br>COINAGE AUDITS                                   | Serial #: 00185  | <b>Coin 1</b> – Number of coins inserted in coin mechanism 1.                                                                                                    |
|----------------------------------------------------------------------|------------------|----------------------------------------------------------------------------------------------------|
| COIN 1<br>COIN 2<br>PAID CREDITS<br>LIFETIME COIN COUNT<br>MAIN MENU | 0<br>0<br>0<br>0 | <ul> <li>Coin 2 – Number of coins inserted in coin mechanism 2.</li> <li>DBV – Number of bills inserted in DBV mechanism.</li> <li>Paid Credits – Number of coins inserted in all coin devices.</li> </ul>             |
|                                                                      |                  | Lifetime Coin Count – Number of coins inserted<br>in all coin devices since the game has been in-<br>stalled. This WILL NOT be reset by CLEAR<br>COIN COUNTERS or RESTORE FACTORY<br>SETTINGS from the UTILITIES menu. |
| USE VOL UP & VOL DN TO MOVE                                          | TEST TO SELECT   |                                                                                                    |

#### View Ticket Audits

Select VIEW TICKET AUDITS at the MAIN MENU to view ticket data about the game.

| Zoofari 01.00.02           | Serial #: 00185   |
|----------------------------|-------------------|
| TICKET AUDITS              |                   |
| TICKETS WON                | 0                 |
| AVERAGE TIX                | 0                 |
| TIX DISPENSED 1            | 0                 |
| TIX DISPENSED 2            | 0                 |
| HIGH TICKET                | 0                 |
| MAIN MENU                  |                   |
|                            |                   |
|                            |                   |
|                            |                   |
|                            |                   |
|                            |                   |
|                            |                   |
| USE VOL UP & VOL DN TO MOV | 'E TEST TO SELECT |
|                            |                   |

Tickets Won – Total number of tickets won.

**Average Tix** – Average tickets dispensed per game.

**Tix Dispensed 1** – Total tickets dispensed from dispenser 1.

**Tix Dispensed 2** – Total tickets dispensed from dispenser 2.

High Ticket – Highest number of tickets won.

#### View System Audits

Select VIEW SYSTEM AUDITS at the MAIN MENU to view data about the game.

| Zoofari 01.00.02<br>SYSTEM AUDITS                                       | Serial #: 00185                            |
|-------------------------------------------------------------------------|--------------------------------------------|
| UP TIME<br>PLAY TIME<br>PLAYER 1 STARTS<br>PLAYER 2 STARTS<br>MAIN MENU | 0Y 0D 00:00:00<br>0Y 0D 00:00:00<br>0<br>0 |
| USE VOL UP & VOL DN TO MOVE                                             | TEST TO SELECT                             |

**Up Time H:M:S** - Total up time. Reported in Hours, Minutes and Seconds.

**Play Time H:M:S** - Total up time. Reported in Hours, Minutes and Seconds.

Player 1 Starts – Number of starts for Player 1.

Player 2 Starts – Number of starts for Player 2.

#### View Game Audits

Select VIEW GAME AUDITS at the MAIN MENU to view import data about the game.

NOTE: All Game Audits will be reset if you RESET AUDITS or RESTORE FACTORY SETTINGS from the UTILITIES menu.

| Zoofari 01.00.02<br>GAME AUDITS          | Serial #: 00185 |
|------------------------------------------|-----------------|
| AVERAGE SCORE<br>HIGH SCORE<br>MAIN MENU | 0.00<br>0       |
|                                          | TEST TO SELECT  |
|                                          | 1201 10 SELECT  |

**Average Score** – Average score per game played. Use this setting to help determine ticket settings from the TICKET UTILITIES menu.

High Score – Highest Score achieved.

#### **Coinage Adjustments**

Select COINAGE ADJUSTMENTS at the MAIN MENU. Modify these coinage adjustments to change the price of the game.

| Zoofari 01.00.02<br>COINAGE ADJUSTMENTS                                                                 | Serial #: 00185      |
|----------------------------------------------------------------------------------------------------|----------------------|
| COIN SLOT 1 UNITS<br>COIN SLOT 2 UNITS<br>CREDITS TO START<br>MAXIMUM CREDITS<br>FREE PLAY<br>MAIN MENU | 1<br>1<br>OFF<br>OFF |
| USE VOL UP & VOL DN TO MOVE                                                                             | TEST TO SELECT       |

**Coin Slot 1 Units** – Set the number of credits received when a coin or token is inserted in coin mechanism 1. Set from 1 - 20 or "Off".

**Coin Slot 2 Units** – Set the number of credits received when a coin or token is inserted in coin mechanism 2. Set from 1 - 20 or "Off".

**Credits to Start** – Set the number of credits required to start a game. Set from 1 - 10.

**Maximum Credits** - Set the maximum of credits allowed. Set from 1 - 99 or "Off".

**Free Play** – If set to 'Yes' the game is set on free play and no coins or credits will be required to play.

#### Ticket Adjustments

Select TICKET ADJUSTMENTS at the MAIN MENU. Modify these ticket adjustments to change the number of tickets dispensed by the game.

| Zoofari 01.00.02<br>TICKET ADJUSTMENTS                                                                      | Serial #: 00185            |
|----------------------------------------------------------------------------------------------------|----------------------------|
| TICKET DISPENSER<br>TICKET MINIMUM<br>TICKET MAXIMUM<br>IDEAL PAYOUT<br>DISPENSE WHILE PLAYING<br>MAIN MENU | ON<br>1<br>OFF<br>10<br>ON |
| USE VOL UP & VOL DN TO MOVE                                                                                 | TEST TO SELECT             |

**Tickets Dispenser** – This setting turns the ticket dispenser on or off.

**Tickets Minimum** – This setting determines the minimum number of tickets to be dispensed for each game played. Set from 1 - 10. If the game does not have a ticket dispenser, set to 0.

**Tickets Maximum** – This setting determines the maximum number of tickets to be dispensed for each game played. Set from 1 - 100 or "Off". If the game does not have a ticket dispenser, set to 0.

**Ideal Payout** - This setting determines the ideal ticket payout per game. Set from 0 - 100 or "Off".

**Dispense While Playing** – Set to 'Off' to dispense tickets at the end of each game. Set to 'On' to dispense tickets as they are earned during game play.

#### System Adjustments

Select SYSTEM ADJUSTMENTS at the MAIN MENU. Modify these values to change the mode and volume level of the game.

| Zoofari 01.00.02<br>SYSTEM ADJUSTMENTS       | Serial #: 00185 |
|----------------------------------------------|-----------------|
| ATTRACT SOUND<br>MINIMUM VOLUME<br>MAIN MENU | ON<br>0         |
| Dlay counds in attrac                        | t mada          |
| Play Sounds in attrac                        | t moue          |
| USE VOL UP & VOL DN TO MOVE                  | TEST TO SELECT  |

Attract Sound – Set to "On" to have attract mode play while game is idle. Set to "Off" if no attract mode is desired. Set to "Occasionally if attract mode is desired some of the time.

**Minimum Volume** – Minimum volume setting for the game. Set from 0 - 255. The higher the setting the higher the volume.

#### Game Adjustments

Select GAME ADJUSTMENTS at the MAIN MENU. Modify these game adjustments to change the way the game functions.

| Zoofari 01.00.02            | Serial #: 00185 |
|-----------------------------|-----------------|
| GAME ADJUSTMENTS            |                 |
| GAME TIME                   | 30              |
| BONUS TIME                  | 10              |
| MAXIMUM ANIMALS             | 3               |
| POINTS PER TICKET           | 100             |
| PEANUT STYLE                | ORANGE/GREEN    |
| MAIN MENU                   |                 |
|                             |                 |
|                             |                 |
|                             |                 |
|                             |                 |
|                             |                 |
| Time is seconds of o        | ne play         |
| USE VOL UP & VOL DN TO MOVE | TEST TO SELECT  |

**Game Time** – Game Time. Minimum time = 1 seconds, Maximum = 60 seconds.

**Bonus Time** – Frequency of the Time Bonus coming out. Set from 1 - 30 seconds.

**Maximum Animals** - Maximum number of animals on the screen at one time. Set from 1 - 10.

**Points Per Ticket** - Number of points required to win one ticket. Set from 10 - 1000.

**Peanut Style** - Color of peanuts used to feed the animals. Choose from: ORANGE/GREEN, BLUE/YELLOW or CLASSIC.

#### Reset Menu

Select RESET MENU at the MAIN MENU. Select these options to reset game audits.

Zoofari 01.00.02 RESET MENU

RESET CREDITS RESET TICKETS RESET AUDITS RESET ADJUSTMENTS FACTORY RESET MAIN MENU Serial #: 00185

**Reset Credits** – Resets credits stored in the game.

**Reset Tickets** – Resets the number of tickets won.

Reset Audits - Resets all game audits.

**Reset Adjustments** – Resets all adjustments made to the game.

**Factory Reset** – Resets the game to factory defaults.

USE VOL UP & VOL DN TO MOVE TEST TO SELECT

I.C.E. Parts/Service Dept.

Phone #: (716) - 759 – 0360 Fax #: (716) – 759 – 0884 NORMAL BUSINESS HOURS ARE: MONDAY - FRIDAY, 9:00 AM TO 6:00 PM EST

# TROUBLESHOOTING

## Troubleshooting

#### CAUTION

This game uses complex electronic components that are very sensitive to static electricity. Observe precautions below before handling these electronics. Failure to do so may void the warranty and damage electronic assemblies.

Before servicing electronics, turn off AC power to the game. Wait for capacitors to discharge.

DO NOT remove any of the components on the main board (e.g. compact flash and eproms) while the game is powered on. This may cause permanent damage to the parts and the main board.

Before touching or handling electronic assemblies, discharge static electricity on your body. To discharge this static, begin by connecting the line cord to a grounded outlet. Don't turn on the game. Next, touch the safety ground stud of the power supply chassis.

Store electronic assemblies in an anti-static area. Use anti-static bags to store or transport the game circuit boards.

Don't remove or connect electronic assemblies when cabinet power is on. Otherwise, you'll damage electronic assemblies and void the game's warranty.

After you complete maintenance or service, replace ground wires, shields, safety covers and install and tighten ground and mounting screw.

Video game monitors generate and store potentially high voltages. Avoid touching any part of the monitor until power has been off for some time. A picture tube can maintain a hazardous charge for up to several days. Only qualified technicians should service monitors.

### Game Is Non-Functional

| 1. | Verify that the game power switch is turned on.                                                                                                    |
|----|----------------------------------------------------------------------------------------------------|
| 2. | Verify that earth ground is properly connected and all exposed metal points are properly grounded.                                                                                                    |
| 3. | Verify that the line cord connector is firmly and correctly seated into the power entry module of AC power chassis.                                                                                                    |
| 4. | Verify that correct AC line voltage is present at the outlet                                                                                                    |
| 5. | Verify that the JAMMA wire harness connector is firmly and properly seated to the mating JAMMA PCB edge con-<br>nector. DO NOT remove or install JAMMA connector when power is turned on. Doing so will damage the CPU<br>assembly and void the warranty.        |
| 6. | Verify that the DC power supply voltages at the game CPU assembly are set as follows. The following voltages should be set when the game CPU assembly is connected and the game is powered on. +5V: +4.9V - +5.1V /// +12V: +11.5V - +12.5V //// -5V:-4.75V5.25V |
| 7. | Verify that the non-JAMMA connectors are attached at the proper location and are firmly seated.                                                                                                    |
| 8. | Verify that the game DIP switches are set properly.                                                                                                    |
| 9. | If game sounds can be heard but no picture is seen on the monitor, see monitor is non functional                                                                                                    |

# TROUBLESHOOTING

### Monitor Is Non-Functional

| 1. | Verify the cabinet has AC line voltage present at the monitor and has earth ground connected.                                                                                            |
|----|----------------------------------------------------------------------------------------------------|
| 2. | Verify that the video is properly connected from the game boards output to the monitor input.                                                                                            |
| 3. | Verify that the monitor remote adjustment board is properly installed and connected to the monitor chassis. Ver-<br>ify that brightness and contrast are set above their minimum levels. |
| 4. | Check fuses on monitor chassis. Replace fuse or chassis as necessary.                                                                                                    |
| 5. | Verify that the game is using a low-res monitor.                                                                                                    |

### Sound Is Non-Functional

| 1. | Verify the cabinet wiring is correct. Ensure that the speakers are properly connected to the audio wires from the JAMMA connector. |
|----|----------------------------------------------------------------------------------------------------|
| 2. | Verify that the power is providing:<br>+5V: +4.9V - +5.1V<br>+12V: +11.5V - +12.5V<br>-5V: -4.75V5.25V                             |
| 3. | Verify that the above listed voltages are present at the correct JAMMA connector pins.                                             |
| 4. | Verify that the game volume has been turned up.                                                                                    |

### Game Controls Are Non-Functional

| 1. | Verify that the each individual switch is working by doing the SWITCH INPUT TEST under the SYSTEM<br>TESTS MENU. |
|----|----------------------------------------------------------------------------------------------------|
| 2. | Verify that the each individual signal wire for each switch is connected.                                        |

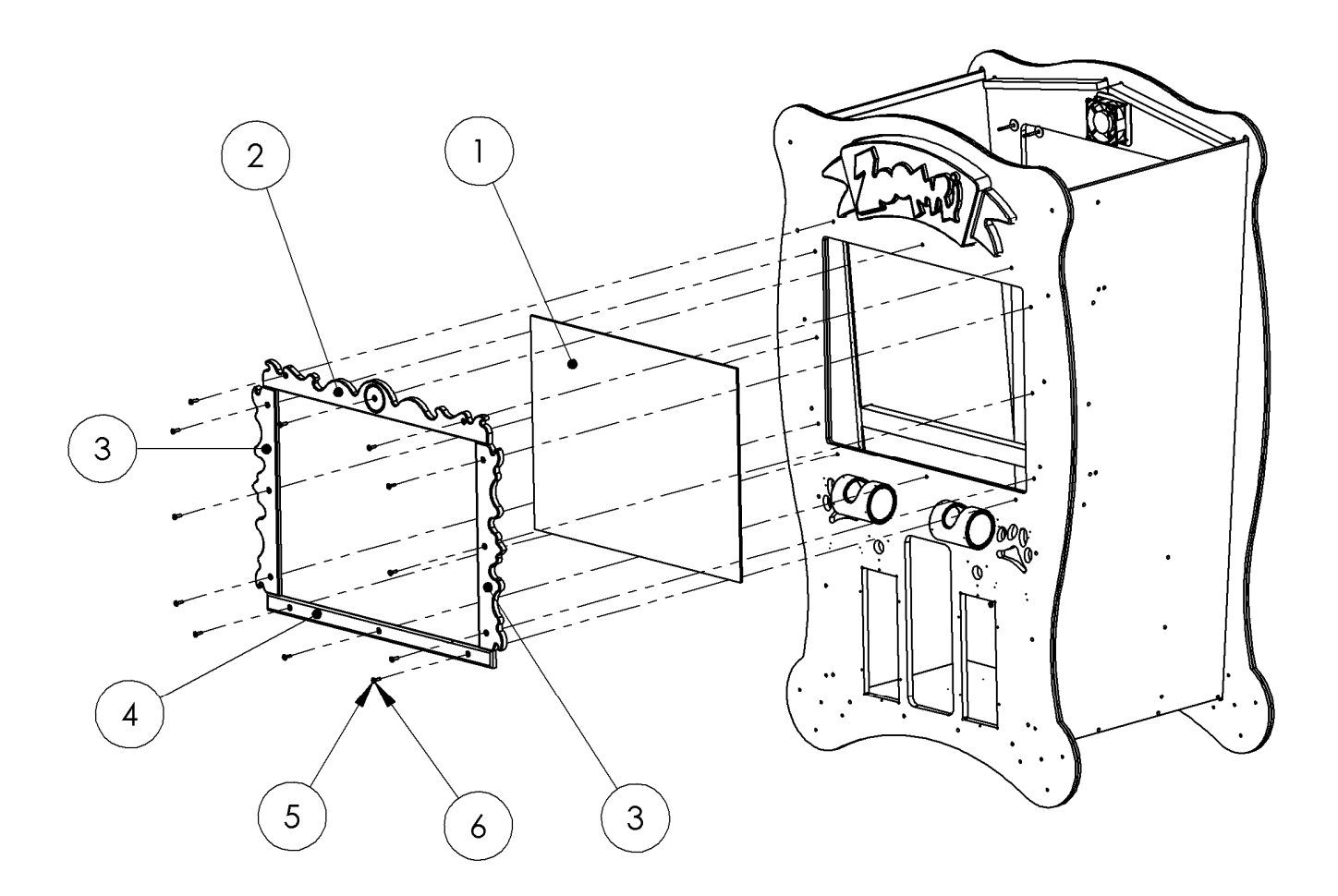

#### To Clean Glass and Monitor

- 1. Remove item no. 2.
- 2. Remove item no. 3.
- 3. Remove glass (item no. 1)
- 4. Assemble in reverse.

| ITEM<br>NO. | PART<br>NO. | DESCRIPTION               | QTY. |
|-------------|-------------|---------------------------|------|
| 1           | FZ3027      | GLASS                     | 1    |
| 2           | FZ3032      | FRAME TOP                 | 1    |
| 3           | FZ3031      | FRAME SIDE                | 2    |
| 4           | FZ3030      | FRAME BOTTOM              | 1    |
| 5           | 6281        | 1/4-20 X 1" LG. BHCS ZINC | 12   |
| 6           | 6020        | #10 FLAT WASHER ZINC      | 12   |

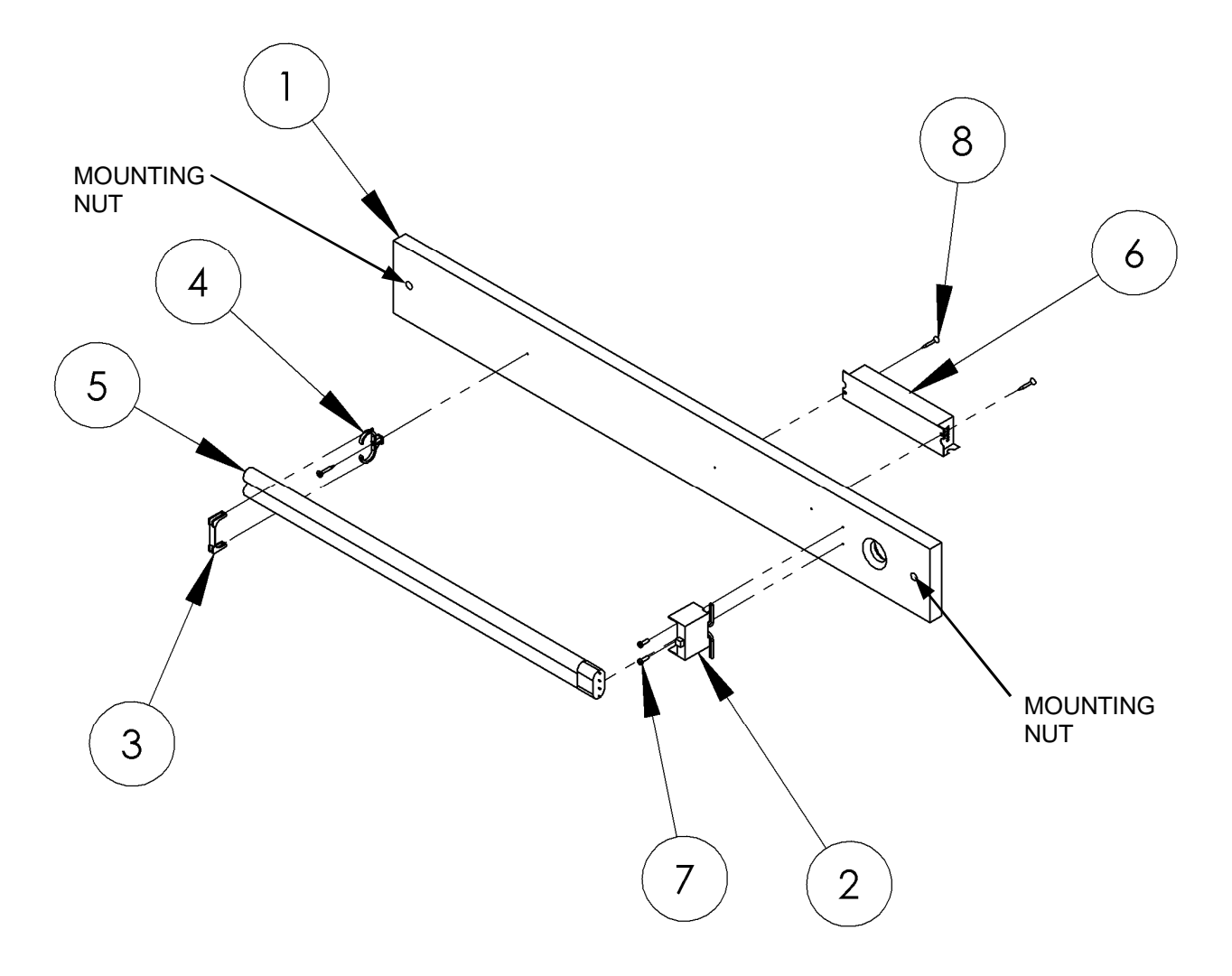

# To Replace Light Bulb In Marquee 1. Remove back panel of cabinet.

- Locate above light fixture assembly.
   Remove 2 mounting nuts located in above diagram.
- 4. Remove assembly and replace bulb.
- 5. Assemble in reverse.

| ITEM<br>NO. | PART<br>NO. | DESCRIPTION               | QTY. |
|-------------|-------------|---------------------------|------|
| 1           | FZ3068      | PANEL (LIGHT BOARD)       | 1    |
| 2           | BW250       | BULB SOCKET               | 1    |
| 3           | BW2017      | BULB PLASTIC CLIP         | 1    |
| 4           | BW2018      | BULB PLASTIC SUPPORT      | 1    |
| 5           | 8312        | BULB PL-L                 | 1    |
| 6           | CS8449X     | BALLAST ASSEMBLY          | 1    |
| 7           | 6071        | #6 x 1/2 SELF-TAP (BLACK) | 2    |
| 8           | 6019        | #6 DRYWALL SCREW 1"       | 3    |

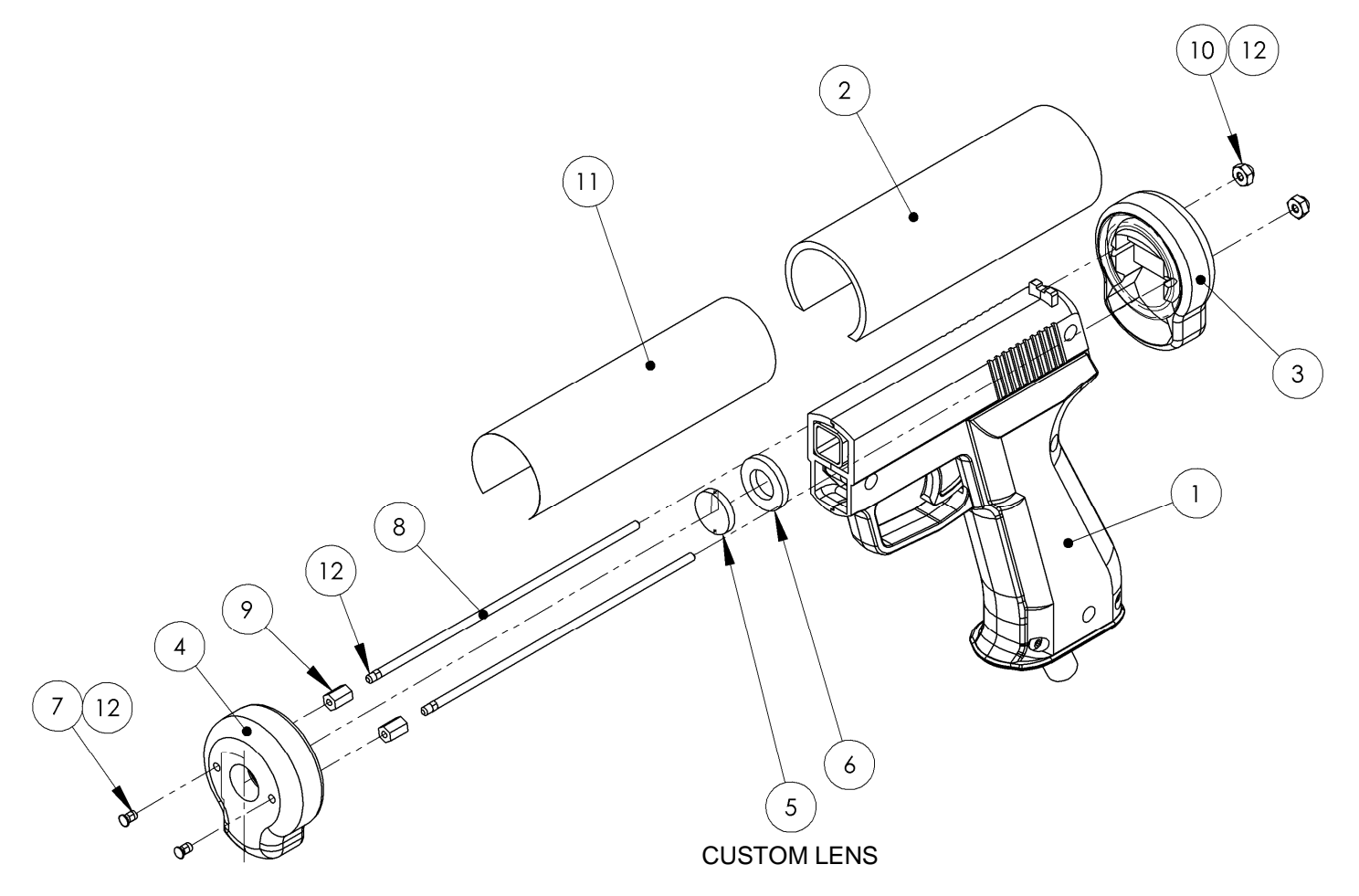

| ITEM<br>NO. | PART<br>NO. | DESCRIPTION                  | QTY. |
|-------------|-------------|------------------------------|------|
| 1           | FZ2011      | SHOOTER HOUSING (YELLOW)     | 1    |
| 2           | FZ3010      | SHOOTER TUBE                 | 1    |
| 3           | FZ3011      | SHOOTER BUTT                 | 1    |
| 4           | FZ3016      | SHOOTER POINT                | 1    |
| 5           | PT2013      | LENS (GUN) 96-0068-00        | 1    |
| 6           | 6251        | NYLON WASHER                 | 1    |
| 7           | 6269        | 6-32 x 1/4 PEM STUD          | 2    |
| 8           | FZ1050      | 6-32 THREADED ROD            | 2    |
| 9           | 640         | 6-32 x 3/8 HH SPACER (METAL) | 2    |
| 10          | 6324        | 6-32 ACORN NUT               | 2    |
| 11          | FZ7011      | DECAL, GUN BARREL            | 1    |
| 12          |             | THREAD LOCK                  | A/R  |

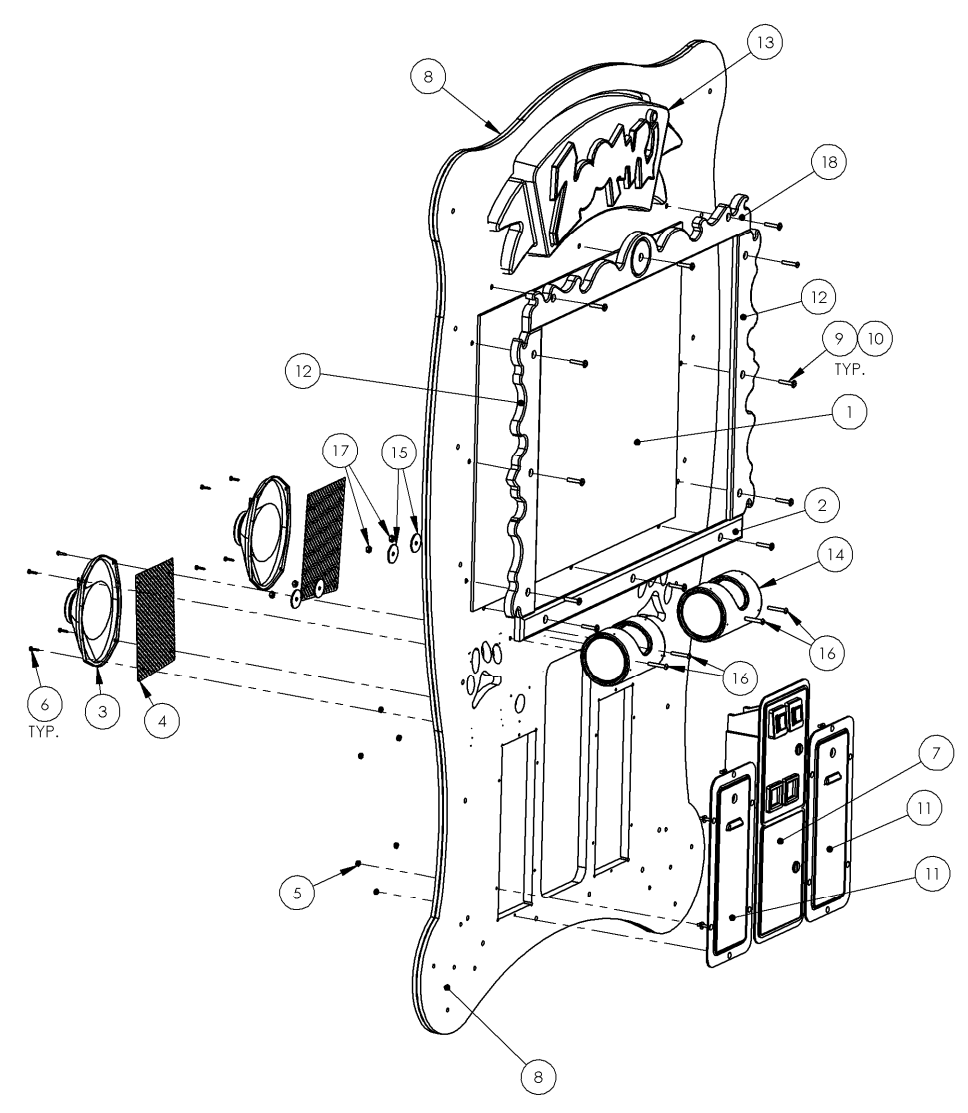

| ITEM<br>NO. | PART<br>NO. | DESCRIPTION                 | QTY. |
|-------------|-------------|-----------------------------|------|
| 1           | FZ3027      | GLASS                       | 1    |
| 2           | FZ3030      | FRAME BOTTOM                | 1    |
| 3           | FG2007      | 6 X 9 SPEAKER (SHIELDED)    | 2    |
| 4           | FZ1019      | SPEAKER GRILL               | 2    |
| 5           | 6040        | 10-24 KEP NUT               | 12   |
| 6           | 655         | #8 X 3/4" SQ. DRIVE SCREW   | 8    |
| 7           | 5001        | COIN DOOR SET               | 1    |
| 8           | FZ3050X     | CABINET FRONT ASSEMBLY      | 1    |
| 9           | 6281        | 1/4-20 X 1.5" LG. BHCS ZINC | 12   |

| ITEM<br>NO. | PART<br>NO. | DESCRIPTION                   | QTY. |
|-------------|-------------|-------------------------------|------|
| 10          | 6020        | #10 FLAT WASHER ZINC          | 12   |
| 11          | 5008        | TICKET DOOR (HAPP)            | 2    |
| 12          | FZ3031      | FRAME SIDE                    | 2    |
| 13          | FZ7027F     | MARQUEE                       | 1    |
| 14          | FZ3071      | PEANUT BARREL ASSEMBLY        | 2    |
| 15          | 6070        | 1/4 X 1-1/2" X .090 F-WASHER  | 4    |
| 16          | 6220        | 1/4-20 X 1 3/4" BSHCS (BLACK) | 4    |
| 17          | PC60604     | 1/4-20 NYLOCK NUT             | 4    |
| 18          | FZ3032      | FRAME TOP                     | 1    |

# PARTS LISTINGS

### **Mechanical Parts**

| 211     | Low Ticket Switch         |
|---------|---------------------------|
| 1024    | Ticket Bin                |
| 5001    | Coin Door                 |
| 5008    | Ticket Door               |
| FZ2011  | Gun - No Recoil - Yellow  |
| FZ3000  | Wheel (Back Left)         |
| FZ3001  | Wheel (Front)             |
| FZ3010  | Shooter Tube              |
| FZ3027  | Monitor Glass             |
| FZ3037  | Wheel (Back Right)        |
| FZ3071  | Barrel & End Cap Assembly |
| FZ7027  | Marquee                   |
| PT2011X | Gun - No Recoil - Blue    |
|         |                           |

### **Electrical Parts**

| 8312      | PL-L Bulb                 |
|-----------|---------------------------|
| 8716      | Flash Card - Compact      |
| CS8449X   | Ballast (WH-3)            |
| DD2364X   | Fan                       |
| FG2007    | Speaker 6" X 9"           |
| MON29CF   | Monitor – 29" Flat Screen |
| RN2034FZX | PCB (Main)                |
| WA2010    | Power Supply              |
|           |                           |

# Graphics and Decals

| FZ7000 | Decal - Gorilla Side            |
|--------|---------------------------------|
| FX7001 | Decal - Cartouche               |
| FZ7002 | Decal - Side (Feed The Animals) |
| FZ7003 | Decal - Cabinet Front           |
| FZ7004 | Decal - Wheels                  |
| FZ7005 | Decal - Monitor Bezel           |
| FZ7006 | Decal - Side (Lower Strip)      |
| FZ7008 | Decal - Monitor Peanuts         |
| FZ7009 | Decal - Barrel                  |
| FZ7010 | Decal - Barrel Peanuts          |
| FZ7013 | Decal - Instructions            |
| FZ7024 | Decal - ICE Logo                |
| FZ7025 | Decal - Giraffe Head - Front    |
| FZ7026 | Decal - Giraffe Head - Rear     |

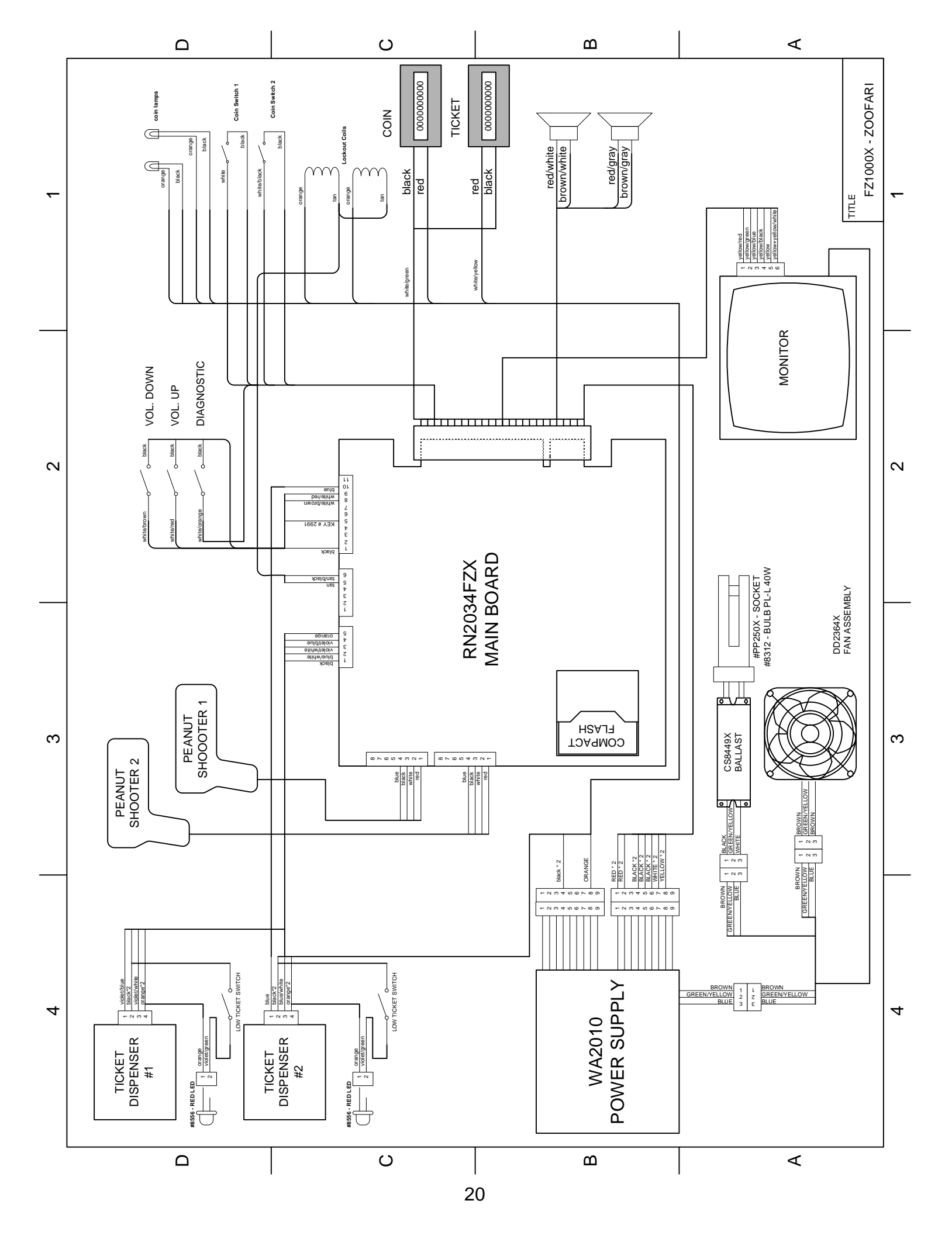

PINOUT FOR CARDEDGE CONNECTOR

| COMP              | ONEN | T SIDE       | SOL               | DER S | SIDE         |
|-------------------|------|--------------|-------------------|-------|--------------|
| Ground            | 1    | BLACK        | Ground            | А     | BLACK        |
| Ground            | 2    | BLACK        | Ground            | В     | BLACK        |
| + 5 Volts         | 3    | RED          | + 5 Volts         | ပ     | RED          |
| + 5 Volts         | 4    | RED          | + 5 Volts         | D     | RED          |
| - 5 Volts         | 5    | WHITE        | - 5 Volts         | ш     | WHITE        |
| + 12 Volts        | 9    | YELLOW       | + 12 Volts        | Ш     | YELLOW       |
| KEY               | 7    | КЕҮ          | КЕҮ               | т     | КЕҮ          |
| Coin              | 8    | white/green  | Ticket            | J     | white/yellow |
| NC                | 6    | Dummy Pin    | NC                | Х     | Dummy Pin    |
| Left Speaker +    | 10   | red/gray     | Left Speaker -    | Γ     | brown/gray   |
| Right Speaker +   | 11   | red/white    | Right Speaker -   | Σ     | brown/white  |
| Red Video         | 12   | yellow/red   | Green Video       | z     | yellow/green |
| Blue Video        | 13   | yellow/blue  | Composite Sync    | Р     | yellow/white |
| Video Ground      | 14   | yellow/black | Service           | R     | Dummy Pin    |
| Diagnostics       | 15   | white/orange | Tilt              | S     | Dummy Pin    |
| Coin 1            | 16   | white        | Coin 2            | Т     | white/black  |
| Player 1 Start    | 17   | Dummy Pin    | Player 2 Start    | U     | Dummy Pin    |
| Player 1 Select   | 18   | Dummy Pin    | Player 2 Up       | >     | Dummy Pin    |
| Player 1 Down     | 19   | Dummy Pin    | Player 2 Down     | V     | Dummy Pin    |
| Player 1 Left     | 20   | Dummy Pin    | Player 2 Left     | ×     | Dummy Pin    |
| Player 1 Right    | 21   | Dummy Pin    | Player 2 Right    | Y     | Dummy Pin    |
| Player 1 Button 1 | 22   | Dummy Pin    | Player 2 Button 1 | Z     | Dummy Pin    |
| Player 1 Button 2 | 23   | Dummy Pin    | Player 2 Button 2 | а     | Dummy Pin    |
| Player 1 Button 3 | 24   | Dummy Pin    | Player 2 Button 3 | q     | Dummy Pin    |
| Player 1 Button 4 | 25   | Dummy Pin    | Player 2 Button 4 | С     | Dummy Pin    |
| NC                | 26   | Dummy Pin    | NC                | q     | Dummy Pin    |
| Ground            | 27   | black        | Ground            | ө     | Dummy Pin    |
| Ground            | 28   | BLACK        | Ground            | f     | BLACK        |

ZOOFARI PIN OUT FZ2052X - HARNESS (MAIN)

# WARRANTY

I.C.E warrants all components in the **ZOOFARI™** game to be free of defects in materials and workmanship for a period of ninety days from the date of purchase.

This warranty does not cover items damaged due to normal wear and tear, subjected to abuse, improperly assembled by the end user, modified, repaired, or operated in a fashion other than that described in the service manual.

If your **ZOOFARI™** game fails to conform to the above-mentioned warranty, I.C.E.'s sole responsibility shall be at its option to repair or replace any defective component with a new or remanufactured component of equal to or greater O.E.M. specification.

I.C.E. will assume no liability whatsoever, for costs associated with labor to replace defective parts, or travel time associated therein.

I.C.E.'s obligation will be to ship free of charge, replacement parts by U.P.S. Ground, U.S. mail, or other comparable shipping means. Any express mail or overnight shipping expense is at the cost of the purchaser.

Products will be covered under warranty only when:

- The serial number of the game with the defective parts is given. A tech number has been issued by an I.C.E. technical representative.
- The serial number of the defective part, if applicable, is given.
- Defective parts are returned to I.C.E., shipping pre-paid, in a timely fashion, if requested by I.C.E.
- A copy of the sales receipt is available as proof of purchase upon request of I.C.E.

I.C.E. distributors are independent, privately owned and operated. In their judgment, they may sell parts or accessories other than those manufactured by I.C.E. We cannot be responsible for the quality, suitability, or safety of any non-I.C.E. part, or any modification, including labor, which is performed by such a distributor.

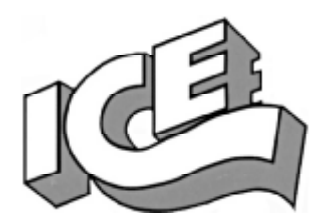

# WARRANTY

ICE Inc warrants that all of its products will be free from defects in material and workmanship.

When placing a warranty request, please be prepared to provide the following information:

- · Serial Number of Game or Bill of Sale
- Machine Type
- A Detailed Description of the Equipment Fault Symptoms

ICE product, including Cromptons, Sam's Billiards, Uniana and Bell Fruit is warranted as follows:

- 180 days on the Main PCB and Computers
- 180 days on Motors
- 90 days on all other components (i.e. DBV's, Ticket Dispensers, etc)
- 30 days on repaired items
- 3 years on all Crane Harnessing
- 9 Months on Printers

ICE Inc shall not be obligated to furnish a warranty request under the following conditions:

- Equipment has been subjected to unwarranted stress through abuse or neglect
- · Equipment has been damaged as a result of arbitrary repair/modification attempts
- Equipment that has failed through normal wear and tear

ICE Inc will assume no liability whatsoever for costs associated with labor to replace defective parts or travel time associated therein.

All defective warranty covered components will be replaced with new or factory refurbished components equal to OEM specifications. ICE Inc will cover all UPS ground, or comparable shipping means, freight costs during the warranty period. Expedited shipments are available for an additional charge.

Defective parts are returned to ICE Inc, at the customer's expense, in a timely fashion.

ICE distributors are independent, privately owned and operated. In their judgment, they may sell parts and/or accessories other than those manufactured by ICE Inc. We cannot be responsible for the quality, suitability or safety of any non-ICE part, modification (including labor) that is performed by such a distributor.

I.C.E. Parts/Service Dept. Innovative Concepts in Entertainment 10123 Main St. Clarence, NY 14031 Phone #: (716) - 759 – 0360 Fax #: (716) – 759 – 0884